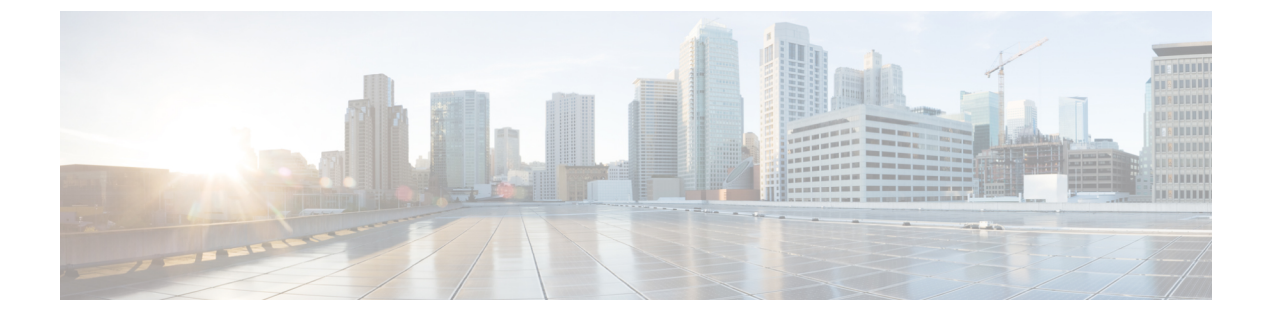

# 仮想トンネルインターフェイス

この章では、VTIトンネルの設定方法について説明します。

- 仮想トンネルインターフェイスについて (1ページ)
- •仮想トンネルインターフェイスの注意事項 (2ページ)
- VTI トンネルの作成 (4ページ)
- 仮想トンネルインターフェイスの機能履歴 (9ページ)

## 仮想トンネル インターフェイスについて

ASAは、仮想トンネルインターフェイス(VTI)と呼ばれる論理インターフェイスをサポート します。ポリシーベースのVPNの代わりに、VTIを使用してピア間にVPNトンネルを作成で きます。VTIは、各トンネルの終端にIPsecプロファイルが付加されたルートベースのVPNを サポートします。動的ルートまたは静的ルートを使用できます。VTIからの出力トラフィック は暗号化されてピアに送信され、VTIへの入力トラフィックは関連付けされた SA によって復 号化されます。

VTIを使用することにより、静的暗号マップのアクセスリストを設定してインターフェイスに マッピングすることが不要になります。すべてのリモートサブネットを追跡し、暗号マップの アクセスリストに含める必要がなくなります。展開が簡単になるほか、ダイナミックルーティ ングプロトコルのルートベースの VPN をサポートするステティック VTI があると、仮想プラ イベートクラウドの多くの要件を満たすこともできます。

#### スタティック VTI

2つのサイト間でトンネルが常にオンになっているサイト間接続用に、スタティック VTI 設定 を使用できます。スタティック VTI インターフェイスの場合、物理インターフェイスをトンネ ルソースとして定義する必要があります。デバイスごとに最大 1024 の VTI を関連づけること ができます。スタティック VTI インターフェイスを作成するには、VTI インターフェイスの追 加(7ページ)を参照してください。

## 仮想トンネルインターフェイスの注意事項

### コンテキストモードとクラスタリング

- シングルモードでだけサポートされています。
- クラスタリングはサポートされません。

### ファイアウォール モード

ルーテッドモードのみでサポートされます。

#### IPv6 のサポート

- IPv6 アドレスが指定された VTI を設定できます。
- ・VTIのトンネル送信元とトンネル接続先の両方に IPv6 アドレスを設定できます。
- パブリック IP バージョンを介した VTI IP (または内部ネットワーク IP バージョン)の次の組み合わせがサポートされています。
  - IPv6 over IPv6
  - IPv4 over IPv6
  - IPv4 over IPv4
  - IPv6 over IPv4
- ・トンネルの送信元および接続先としてサポートされるのは、静的IPv6アドレスだけです。
- VTI では IPv6 BGP はサポートされていません。
- トンネル送信元インターフェイスには IPv6 アドレスを設定できます。トンネルエンドポイントとして使用するアドレスを指定できます。指定しない場合、デフォルトでは、リスト内の最初の IPv6 グローバルアドレスがトンネルエンドポイントとして使用されます。
- トンネルモードをIPv6として指定できます。指定した場合、VTIを介してIPv6トラフィックをトンネリングできます。ただし、単一VTIのトンネルモードはIPv4またはIPv6のいずれかになります。

#### 一般的な設定時の注意事項

- VTI は IPsec モードのみで設定可能です。ASA で GRE トンネルを終了することはサポートされていません。
- トンネルインターフェイスを使用するトラフィックには、BGPルートまたは静的ルートを 使用することができます。

- VTI の MTU は、基盤となる物理インターフェイスに応じて自動的に設定されます。ただ し、VTI を有効にした後で物理インターフェイス MTU を変更した場合は、新しい MTU 設定を使用するために VTI を無効にしてから再度有効にする必要があります。
- デバイスには最大 1024 の VTI を設定できます。VTI 数を計算する際は、次の点を考慮してください。
  - nameifサブインターフェイスを含めて、デバイスに設定できるVTIの総数を導き出します。
  - ポートチャネルのメンバーインターフェイスにnameifを設定することはできません。
     したがって、トンネル数は実際のメイン ポートチャネル インターフェイスの数だけ
     減少し、そのメンバーインターフェイスの数は減少しません。
  - ・プラットフォームが1024個を超えるインターフェイスをサポートしている場合でも、 VTIの数はそのプラットフォームで設定可能な VLAN の数に制限されます。たとえ ば、500の VLAN をサポートしているモデルの場合、トンネル数は 500 から設定され た物理インターフェイスの数を引いた数になります。
- VTIはIKEのバージョンvlおよびv2をサポートしており、トンネルの送信元と宛先の間でのデータ送受信にIPsecを使用します。
- •NAT を適用する必要がある場合、IKE および ESP パケットは、UDP ヘッダーにカプセル 化されます。
- IKE および IPsec のセキュリティアソシエーションには、トンネル内のデータトラフィックに関係なく、継続的にキーの再生成が行われます。これにより、VTIトンネルは常にアップした状態になります。
- トンネルグループ名は、ピアが自身の IKEv1 または IKEv2 識別情報として送信するもの と一致する必要があります。
- ・サイト間トンネルグループのIKEvlでは、トンネルの認証方式がデジタル証明書である場合、かつ/またはピアがアグレッシブモードを使用するように設定されている場合、IPアドレス以外の名前を使用できます。
- ・暗号マップに設定されるピアアドレスと VTI のトンネル宛先が異なる場合、VTI 設定と 暗号マップの設定を同じ物理インターフェイスに共存させることができます。
- VTI 経由のトラフィックを制御するため、VTI インターフェイスにアクセスルールを適用 することができます。
- ICMP ping は、VTI インターフェイス間でサポートされます。
- IKEv2 サイト間 VPN トンネルのピアデバイスが IKEv2 設定要求ペイロードを送信した場合、ASA はデバイスとの IKEv2 トンネルを確立できません。ASA がピアデバイスとの VPN トンネルを確立するには、ピアデバイスで config-exchange 要求を無効にする必要があります。

### デフォルト設定

- デフォルトでは、VTI 経由のトラフィックは、すべて暗号化されます。
- VTIインターフェイスのデフォルトのセキュリティレベルは0です。セキュリティレベル を設定することはできません。

### VTIトンネルの作成

VTIトンネルを設定するには、IPsec プロポーザル(トランスフォームセット)を作成します。 IPsec プロポーザルを参照する IPsec プロファイルを作成した後で、IPsec プロファイルを持つ VTIインターフェイスを作成します。リモートピアには、同じ IPsec プロポーザルおよび IPsec プロファイルパラメータを設定します。SA ネゴシエーションは、すべてのトンネルパラメー タが設定されると開始します。

(注) VPN および VTI ドメインの両方に属し、物理インターフェイス上で BGP 隣接関係を持つ ASA では、次の動作が発生します。

インターフェイスヘルスチェックによって状態の変更がトリガーされると、物理インターフェ イスでのルートは、新しいアクティブなピアとの BGP 隣接関係が再確立されるまで削除され ます。この動作は、論理 VTI インターフェイスには該当しません。

VTI 経由のトラフィックを制御するため、VTI インターフェイスにアクセス制御リストを適用 することができます。IPsec トンネルから送信されるすべてのパケットに対して、ACL で発信 元インターフェイスと宛先インターフェイスをチェックせずに許可するには、グローバルコン フィギュレーション モードで sysopt connection permit-vpn コマンドを入力します。

ACL をチェックせずに ASA を通過する IPsec トラフィックをイネーブルにするための次のコ マンドを使用できます。

#### hostname(config)# sysopt connection permit-vpn

外部インターフェイスと VTI インターフェイスのセキュリティレベルが 0 の場合、VTI イン ターフェイスに ACL が適用されていても、same-security-traffic が設定されていなければヒット しません。

この機能を設定するには、グローバルコンフィギュレーションモードでintra-interface引数を 指定して same-security-traffic コマンドを実行します。

### 手順

ステップ1 IPsec プロポーザル(トランスフォーム セット)を追加します。

ステップ2 IPsec プロファイルを追加します。

ステップ3 VTIトンネルを追加します。

### IPsec プロポーザル(トランスフォーム セット)の追加

トランスフォームセットは、VTIトンネル内のトラフィックを保護するために必要です。これ は、VPN 内のトラフィックを保護するためのセキュリティ プロトコルとアルゴリズムのセッ トであり、IPsec プロファイルの一部として使用されます。

### 始める前に

- VTIに関連付けられたIKEセッションを認証するには、事前共有キーまたは証明書のいず れかを使用できます。IKEv2では、非対称認証方式とキーが使用できます。IKEv1とIKEv2 のどちらも、VTIに使用するトンネルグループの下に事前共有キーを設定する必要があり ます。
- IKEv1を使用した証明書ベースの認証には、イニシエータで使用されるトラストポイント を指定する必要があります。レスポンダについては、tunnel-group コマンドでトラストポ イントを設定する必要があります。IKEv2では、イニシエータとレスポンダの両方につい て、認証に使用するトラストポイントをtunnel-group コマンドで設定する必要があります。

### 手順

- ステップ1 [Configuration] > [Site-to-Site VPN] > [Advanced] > [IPsec Proposals (Transform Sets)] を選択します。
- ステップ2 セキュリティ アソシエーションを確立するための IKEv1 または IKEv2 を設定します。
  - IKEv1 を設定します。
  - a) [IKEv1 IPsec Proposals (Transform Sets)] パネルで [Add] をクリックします。
  - b) [Set Name] を入力します。
  - c) [Tunnel] チェックボックスは、デフォルトの選択のままにします。
  - d) [ESP Encryption] および [ESP Authentication] を選択します。
  - e) [OK] をクリックします。
    - IKEv2 を設定します。
  - a) [IKEv2 IPsec Proposals] パネルで [Add] をクリックします。
  - b) [Name] と [Encryption] を入力します。
  - c) [Integrity Hash] を選択します。
  - d) [OK] をクリックします。

### IPsec プロファイルの追加

IPsec プロファイルには、その参照先の IPsec プロポーザルまたはトランスフォーム セット内 にある必要なセキュリティ プロトコルおよびアルゴリズムが含まれています。これにより、2 つのサイト間 VTI VPN ピアの間でセキュアな論理通信パスが確保されます。

### 手順

- ステップ1 [Configuration] > [Site-to-Site VPN] > [Advanced] > [IPsec Proposals (Transform Sets)] を選択し ます。
- ステップ2 [IPsec Profile] パネルで [Add] をクリックします。
- ステップ3 [Name] に IPsec プロファイル名を入力します。
- **ステップ4** [IKE v1 IPsec Proposal] または [IKE v2 IPsec Proposal] に、IPsec プロファイルのために作成する IKE v1 IPsec プロポーザルまたは IKE v2 IPsec プロポーザルを入力します。IKEv1 トランス フォーム セットまたは IKEv2 IPsec プロポーザルのいずれかを選択できます。
- **ステップ5** VTI トンネルの一端をレスポンダとしてのみ動作させる必要がある場合は、[Responder only] チェックボックスをオンにします。
  - VTIトンネルの一端をレスポンダとしてのみ動作するように設定できます。レスポンダの みの端は、トンネルまたはキー再生成を開始しません。
  - IKEv2 を使用する場合、セキュリティアソシエーションのライフタイム期間は、イニシ エータ側のIPsecプロファイルのライフタイム値より大きく設定します。こうすることで、 イニシエータ側での正常なキー再生成が促進され、トンネルのアップ状態が保たれます。
  - イニシエータ側のキー再生成の設定が不明の場合、レスポンダのみのモードを解除して SAの確立を双方向にするか、レスポンダのみの端のIPsecライフタイム値を無期限にして 期限切れを防ぎます。
- ステップ6 (任意) [Enable security association lifetime] チェックボックスをオンにして、セキュリティア ソシエーションの期間の値をキロバイトおよび秒で入力します。
- **ステップ7** (任意) [PFS Settings] チェックボックスをオンにして、必要な Diffie-Hellman グループを選択 します。

Perfect Forward Secrecy (PFS) は、暗号化された各交換に対し、一意のセッションキーを生成 します。この一意のセッションキーにより、交換は、後続の復号化から保護されます。PFSを 設定するには、PFS セッションキーを生成する際に使用する Diffie-Hellman キー導出アルゴリ ズムを選択する必要があります。キー導出アルゴリズムは、IPsec セキュリティアソシエーショ ン (SA) キーを生成します。各グループでは、異なるサイズの係数が使用されます。係数が 大きいほどセキュリティが強化されますが、処理時間が長くなります。Diffie-Hellman グルー プは、両方のピアで一致させる必要があります。

これにより、暗号キー決定アルゴリズムの強度が確立されます。ASAはこのアルゴリズムを使用して、暗号キーとハッシュキーを導出します。

- ステップ8 (任意) [Enable sending certificate] チェックボックスをオンにして、VTIトンネル接続の開始時 に使用する証明書を定義するトラストポイントを選択します。必要に応じて、[Chain] チェッ クボックスをオンにします。
- ステップ9 [OK] をクリックします。
- ステップ10 [IPsec Proposals (Transform Sets)] メインパネルで [Apply] をクリックします。
- ステップ11 [Preview CLI Commands] ダイアログボックスで、[Send] をクリックします。

### VTIインターフェイスの追加

新しい VTI インターフェイスを作成して VTI トンネルを確立するには、次の手順を実行します。

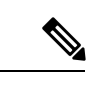

(注) アクティブなトンネル内のルータが使用できないときにトンネルをアップした状態に保つため、IP SLA を実装します。http://www.cisco.com/go/asa-config の『ASA General Operations Configuration Guide』の「Configure Static Route Tracking」を参照してください。

### 手順

- ステップ1 [Configuration] > [Device Setup] > [Interface Settings] > [Interfaces] の順に選択します。
- ステップ2 [Add] > [VTI Interface] の順に選択します。[Add VTI Interface] ウィンドウが表示されます。
- ステップ3 [General] タブで次の手順を実行します。
  - a) **VTI ID** を入力します。範囲は 0 ~ 10413 です。最大 10413 の VTI インターフェイスがサ ポートされます。
  - b) [Interface Name] を入力します。
  - c) [インターフェイスの有効化(Enable Interface)] チェックボックスがオンになっていることを確認します。
  - d) [パスモニタリング (Path Monitoring)]ドロップダウンリストから [IPv4] または [IPv6] を 選択し、ピアの IP アドレスを入力します。
  - e) [コスト (Cost)]を入力します。指定できる範囲は1~65535です。

コストは、複数のVTI間でトラフィックを負荷分散するための優先順位を決定します。最 も小さい番号が最も高い優先順位になります。

f) IP アドレスの設定:

[アドレス (Address)]オプションボタンをクリックして、IPアドレスとサブネットマスク を設定します。

または

[アンナンバード(Unnumbered)]オプションボタンをクリックし、[IPアンナンバード(IP Unnumbered)]ドロップダウンリストからインターフェイスを選択して、そのIPアドレス を借用します。リストからループバックインターフェイスまたは物理インターフェイスを 選択することができます。

### ステップ4 [詳細(Advanced)] タブで次の操作を実行します。

- a) [Destination IP] に入力します。
- b) [送信元インターフェイス (Source Interface)] ドロップダウンリストから、トンネル送信 元インターフェイスを選択します。

ループバックインターフェイスまたは物理インターフェイスを選択することもできます。

- c) [IPsecポリシーによるトンネル保護(Tunnel Protection with IPsec Policy)] フィールドで、 IPsec ポリシーを選択します。
- d) [Tunnel Protection with IPsec Profile] フィールドで、IPsec プロファイルを選択します。
- e) [Ensure the Enable Tunnel Mode IPv4 IPsec] チェックボックスをオンにします。
- ステップ5 [OK] をクリックします。
- ステップ6 [Interfaces] パネルで [Apply] をクリックします。
- **ステップ7** [Preview CLI Commands] ダイアログボックスで、[Send] をクリックします。

更新された設定が読み込まれると、新しいVTIがインターフェイスのリストに表示されます。 この新しいVTIは、IPsec サイト間 VPN の作成に使用できます。

### 例

ASA と IOS デバイスの間の VTI トンネル(IKEv2 を使用)の設定例

### $ASA \square$

```
crypto ikev2 policy 1
encryption aes-gcm-256
integrity null
group 21
prf sha512
lifetime seconds 86400
!
crypto ipsec ikev2 ipsec-proposal gcm256
protocol esp encryption aes-gcm-256
protocol esp integrity null
!
crypto ipsec profile asa-vti
set ikev2 ipsec-proposal gcm256
!
interface Tunnel 100
nameif vti
ip address 10.10.10.1 255.255.255.254
tunnel source interface [asa-source-nameif]
```

```
tunnel destination [router-ip-address]
tunnel mode ipsec ipv4
tunnel protection ipsec profile asa-vti
tunnel-group [router-ip-address] ipsec-attributes
ikev2 remote-authentication pre-shared-key cisco
ikev2 local-authentication pre-shared-key cisco
crypto ikev2 enable [asa-interface-name]
IOS \Box
1
crypto ikev2 proposal asa-vti
encryption aes-gcm-256
prf sha512
group 21
crypto ikev2 policy asa-vti
match address local [router-ip-address]
proposal asa-vti
crypto ikev2 profile asa-vti
match identity remote address [asa-ip-address] 255.255.255.255
authentication local pre-share key cisco
authentication remote pre-share key cisco
no config-exchange request
crypto ipsec transform-set gcm256 esp-gcm 256
crypto ipsec profile asa-vti
set ikev2-profile asa-vti
set transform-set gcm256
interface tunnel 100
ip address 10.10.10.0 255.255.255.254
tunnel mode ipsec ipv4
tunnel source [router-interface]
tunnel destination [asa-ip-address]
tunnel protection ipsec profile asa-vti
```

# 仮想トンネルインターフェイスの機能履歴

| 機能名                  | リリース    | 機能情報                                                                                                    |
|----------------------|---------|----------------------------------------------------------------------------------------------------|
|                      |         |                                                                                                    |
| ローカルトンネル ID<br>のサポート | 9.17(1) | ASA は、ASA が NAT の背後に複数の IPsec トンネルを持ち、Cisco Umbrella Secure<br>Internet Gateway(SIG)に接続できるようにする、一意のローカルトンネル ID をサ<br>ポートしています。ローカル ID は、すべてのトンネルのグローバル ID ではなく、<br>IKEv2 トンネルごとに一意の ID を設定するために使用されます。 |

I

| 機能名                                        | リリー<br>ス | 機能情報                                                                                                    |
|--------------------------------------------|----------|----------------------------------------------------------------------------------------------------|
| スタティック VTI での<br>IPv6 のサポート                | 9.16(1)  | ASAは、仮想トンネルインターフェイス(VTI)の設定でIPv6アドレスをサポートしています。                                                                                                    |
|                                            |          | VTI トンネル送信元インターフェイスには、トンネルエンドポイントとして使用する<br>ように設定できるIPv6アドレスを設定できます。トンネル送信元インターフェイスに<br>複数のIPv6アドレスがある場合は、使用するアドレスを指定できます。指定しない場<br>合は、リストの最初のIPv6 グローバルアドレスがデフォルトで使用されます。                                                                  |
|                                            |          | トンネルモードは、IPv4 または IPv6 のいずれかです。ただし、トンネルをアクティ<br>ブにするには、VTI で設定されている IP アドレスタイプと同じである必要がありま<br>す。IPv6 アドレスは、VTI のトンネル送信元インターフェイスまたはトンネル宛先イ<br>ンターフェイスに割り当てることができます。                                                                          |
| デバイスあたり 1024                               | 9.16(1)  | デバイスに設定できる VTI の最大数が、100 個から 1024 個に増加しました。                                                                                                    |
| 個の VTI インターフェ<br>イスのサポート                   |          | プラットフォームが1024個を超えるインターフェイスをサポートしている場合でも、<br>VTIの数はそのプラットフォームで設定可能な VLAN の数に制限されます。たとえ<br>ば、ASA 5510 は 100 個の VLAN をサポートしているため、トンネル数は 100 から設<br>定された物理インターフェイスの数を引いた数になります。                                                                 |
|                                            |          | 新規/変更された画面:なし                                                                                                    |
| VTIでのDHCPリレー<br>サーバーのサポート                  | 9.14(1)  | ASAは、インターフェイスを接続するDHCPリレーサーバーとしてVTIインターフェ<br>イスを設定することを可能にします。                                                                                                    |
|                                            |          | DHCP リレーに VTI インターフェイスを指定できるように次の画面が変更されました。                                                                                                    |
|                                            |          | [Configuration] > [Device Management] > [DHCP] > [DHCP Relay] > [DHCP Relay<br>Interface Servers]                                                                                                    |
| VTI での IKEv2、証明<br>書ベース認証、および<br>ACL のサポート | 9.8(1)   | 仮想トンネルインターフェイス (VTI) は、BGP (静的 VTI) をサポートするように<br>なりました。スタンドアロン モードとハイ アベイラビリティ モードで、IKEv2 を使<br>用できます。IPsec プロファイルにトラストポイントを設定することにより、証明書<br>ベースの認証を使用できます。また、入力トラフィックをフィルタリングする<br>access-group コマンドを使用して、VTI 上でアクセス リストを適用することもできま<br>す。 |
|                                            |          | 次の画面で、証明書ベース認証のトラストポイントを選択するオプションが導入され<br>ました。                                                                                                    |
|                                            |          | [設定(Configuration)]>[サイト間VPN(Site-to-Site VPN)]>[詳細(Advanced)]><br>[IPsecプロポーザル(トランスフォームセット)(IPsec Proposals (Transform Sets))]><br>[IPsecプロファイル(IPsec Profile)]>[追加(Add)]                                                                  |

| 機能名                              | リリー<br>ス | 機能情報                                                                                                    |
|----------------------------------|----------|----------------------------------------------------------------------------------------------------|
| 仮想トンネルインター<br>フェイス(VTI)のサ<br>ポート | 9.7.(1)  | ASA が、仮想トンネルインターフェイス(VTI)と呼ばれる新しい論理インターフェ<br>イスによって強化されました。VTI はピアへのVPN トンネルを表すために使用されま<br>す。これは、トンネルの各終端に接続されている IPsec プロファイルを利用したルー<br>トベースの VPN をサポートします。VTI を使用することにより、静的暗号マップの<br>アクセス リストを設定してインターフェイスにマッピングすることが不要になりま<br>す。 |
|                                  |          |                                                                                                    |
|                                  |          | [設定(Configuration)]>[サイト間VPN(Site-to-Site VPN)]>[詳細(Advanced)]><br>[IPsecプロポーザル(トランスフォームセット)(IPsec Proposals (Transform Sets))]><br>[IPsecプロファイル(IPsec Profile)]                                                                    |
|                                  |          | [設定(Configuration)]>[サイト間VPN(Site-to-Site VPN)]>[詳細(Advanced)]><br>[IPsecプロポーザル(トランスフォームセット)(IPsec Proposals (Transform Sets))]><br>[IPsecプロファイル(IPsec Profile)]>[追加(Add)]>[IPsecプロファイルの追加<br>(Add IPsec Profile)]                  |
|                                  |          | [設定(Configuration)]>[デバイスのセットアップ(Device Setup)]>[インターフェ<br>イスの設定(Interface Settings)]>[インターフェイス(Interfaces)]>[追加(Add)]><br>[VTIインターフェイス(VTI Interface)]                                                                             |
|                                  |          | [設定(Configuration)]>[デバイスのセットアップ(Device Setup)]>[インターフェ<br>イスの設定(Interface Settings)]>[インターフェイス(Interfaces)]>[追加(Add)]><br>[VTIインターフェイス(VTI Interface)]>[全般(General)]                                                               |
|                                  |          | [設定(Configuration)]>[デバイスのセットアップ(Device Setup)]>[インターフェ<br>イスの設定(Interface Settings)]>[インターフェイス(Interfaces)]>[追加(Add)]><br>[VTIインターフェイス(VTI Interface)]>[詳細(Advanced)]                                                              |

I

翻訳について

このドキュメントは、米国シスコ発行ドキュメントの参考和訳です。リンク情報につきましては 、日本語版掲載時点で、英語版にアップデートがあり、リンク先のページが移動/変更されている 場合がありますことをご了承ください。あくまでも参考和訳となりますので、正式な内容につい ては米国サイトのドキュメントを参照ください。